#### Как получить сертификат дополнительного образования

#### У Вас есть доступ в Интернет

Начиная с 15 мая 2019 года зайдите на портал https://saratov.pfdo.ru в раздел «Получить сертификат в своем районе».

Заполните электронную заявку на получение сертификата. Используете присланные по результатам заполнения электронной заявки номер сертификата и пароль для авторизации в системе https://saratov.pfdo.ru.

Выберите через личный кабинет кружки и секции в системе https://saratov.pfdo.ru. Подайте электронные заявки. Дождитесь подтверждения получения Вашей заявки от организации (перевода заявки в статус «подтвержденная» в Вашем личном кабинете). Ознакомьтесь с договором-офертой об обучении и распечатайте или подпишите заявление на зачисление на обучение по выбранному кружку, доступное в Вашем личном кабинете. Распечатайте или перепишите заявление на получение сертификата, направленное Вам на электронную почту по результатам подачи электронной заявки (шаг 1). Отнесите лично (или передайте вместе с ребенком) заявления, распечатанные на шагах 3 и 4, и подтверждающие документы (перечень которых размещен на портале системе https://saratov.pfdo.ru), в организацию, кружок которой Вы выбрали для обучения.

Представитель организации проверит правильность заполнения заявления на получение сертификата, после окончательно активирует Ваш личный кабинет. Ребенок будет зачислен на выбранный кружок. Теперь, когда сертификат Вашего ребенка подтвержден, Вы сможете выбирать и записываться на образовательные программы за счет сертификата без необходимости его повторного получения. Просто повторяйте шаги 2 и 3.

#### Вы предпочитаете обратиться за сертификатом лично

Начиная с 15 мая 2019 года обратитесь с документами\* на ребенка в одну из организаций, уполномоченных на прием заявлений на получение сертификата, перечень которых указан на обороте.

Совместно со специалистом организации заполните заявление и подпишите его

Запишите и сохраните предоставленные Вам специалистом организации номер сертификата. Рекомендуем сохранить и пароль, с его помощью Вы сможете использовать личный кабинет в системе https://saratov.pfdo.ru для выбора и записи на кружки и секции, а также для получения прочих возможностей сертификата

Обратитесь в интересующую Вас образовательную организацию для записи на программу дополнительного образования.

Вместе со специалистом организации выберите интересующий кружок или секцию, ознакомьтесь с образовательной программой, условиями обучения и подпишите заявление о зачисление на обучение

\* Для оформления заявления на получения сертификата Вам понадобятся:

- 1) документ, удостоверяющий Вашу личность;
- 2) документ, удостоверяющий личность ребенка
- документ, содержащий сведения о регистрации ребенка по месту жительства или по месту пребывания;

4) документы, подтверждающие право ребенка на получение сертификата дополнительного образования соответствующей группы

\*\* После получения номера сертификата Вы можете в любой момент начать использовать навигатор saratov.pfdo.ru, чтобы направлять электронные заявки на обучение.

# Алгоритмы работы с сертификатом дополнительного образования. Что нужно знать учреждению:

Начиная с 15 мая 2019 года к Вам могут обратиться родители (законные представители) детей с целью получения сертификата дополнительного образования.

### Вам принесли подписанное заявление

Откройте личный кабинет системы АИС «Реестр сертификатов» <доменное имя/ip-адрес требует уточнения>

Укажите реквизиты заявления и номер сертификата в поле поиска заявки. Найдите заявку.

Сопоставьте данные, указанные в заявлении, с документами ребенка и родителя (законного представителя). Подтвердите правильность данных в заявлении. В случае если у Вас есть доступ к просмотру персональных данных в системе АИС «Реестр сертификатов» (используется VipNet-канал) сопоставьте данные с введенными в систему.

Если Вами установлена корректность внесенных персональных данных – примите заявление и зарегистрируйте его прием в системе АИС «Реестр сертификатов».

После этого, если Вы уполномочены осуществлять подтверждение сертификатов – активируйте сертификат в системе АИС «Реестр сертификатов».

# К Вам пришли за оформлением сертификата

Убедитесь, что Заявитель взял с собой необходимые документы

Откройте личный кабинет системы АИС «Реестр сертификатов» <доменное имя/ip-адрес требует уточнения>

Совместно с Заявителем заполните заявку на получение сертификата. Галочки должен поставить Заявитель!

Проверьте электронную почту:

Распечатайте заявление, формируемое системой и дайте его подписать Заявителю.

Распечатайте для Заявителя выписку из реестра сертификатов.

Предоставьте выписку из реестра сертификатов Заявителю.

Примите заявление и зарегистрируйте его прием в системе АИС «Реестр сертификатов».

После этого, если Вы уполномочены осуществлять подтверждение сертификатов – активируйте сертификат в системе АИС «Реестр сертификатов».

# С момента получения сертификата родители (законные представители) детей могут записываться с его помощью на Ваши образовательные программы

Разместите свои образовательные программы в навигаторе https://saratov.pfdo.ru в соответствующем реестре

Откройте в системе зачисление на образовательные программы. При необходимости установите цены модулей (для сертифицированных программ)

Просматривайте поступающие заявки на обучение в личном кабинете системы https://saratov.pfdo.ru Подтверждайте заявки

В случае личного посещения родителем (законным представителям) в целях записи на программу – создайте заявку через свой личный кабинет и подтвердите ее.

Получите подписанное заявление на обучение и подтвердите зачисление ребенка. Договор заключен.

Изучайте инструкции и смотрите обучающие видео для самостоятельного использования имеющихся возможностей личного кабинета системы https://saratov.pfdo.ru